1. Debe acceder el curso al cual va a restaruar su data. Antes de restaurar su curso seleccione *Edit setting* para que *Number of weeks/topics* sea igual tanto en el curso original como en el curso a donde va a restaurar.

| Curso pruel               | Curso prueba I                 |                                             |  |  |  |
|---------------------------|--------------------------------|---------------------------------------------|--|--|--|
| Home ► My courses ► Prueb | a_IRL ► Edit course settings   |                                             |  |  |  |
| Navigation 💷              |                                | Edit course settings                        |  |  |  |
| Home                      | General                        |                                             |  |  |  |
| " My home                 | Category (2)                   | Cursos Prueba 💌                             |  |  |  |
| Site pages                | Course full name* @            | Curso nnueba I                              |  |  |  |
| My profile                | Course short name*             | Proba                                       |  |  |  |
| ▼ My courses              | Course ID number               |                                             |  |  |  |
| ▼ Prueba_IRL              | Course summary @               |                                             |  |  |  |
| Participants              |                                | Pont ramity Font size Faragraph             |  |  |  |
| Reports                   |                                |                                             |  |  |  |
| General                   |                                |                                             |  |  |  |
|                           |                                | 2 3                                         |  |  |  |
|                           |                                | 4 =                                         |  |  |  |
| Settings 💷                |                                | 5 6                                         |  |  |  |
| ▼ Course administration   |                                | 7 8                                         |  |  |  |
| 🛋 Turn editing on         |                                | 9                                           |  |  |  |
| Edit settings             |                                |                                             |  |  |  |
| ▶ Users                   |                                | 12                                          |  |  |  |
| Grades                    |                                | 13                                          |  |  |  |
| 🖨 Backup                  |                                | 15                                          |  |  |  |
| a Restore                 |                                | 10                                          |  |  |  |
| S Import                  | Format (?)                     | 18 v mat v                                  |  |  |  |
| Reset                     | Number of weeks/topics         |                                             |  |  |  |
| Question bank             | Course start date (7)          | 24 Vovember V 2011 V                        |  |  |  |
| Switch role to            | Hidden sections (2)            | Hidden sections are shown in collapsed form |  |  |  |
| My profile settings       | News items to show (?)         | 5 🔻                                         |  |  |  |
| .,                        | Show gradebook to students (?) | Yes 💌                                       |  |  |  |
|                           | Show activity reports (7)      | No 💌                                        |  |  |  |
|                           | Maximum upload size (?)        | 2MB 🔻                                       |  |  |  |
|                           |                                |                                             |  |  |  |

2. Seleccione la opción de *restore*.

| Curso prue                                                                                | pa I          | You ar | re logged in as I Rios (Logout)               |
|-------------------------------------------------------------------------------------------|---------------|--------|-----------------------------------------------|
| Home ► My courses ► Prue                                                                  | a_IRL         |        | Turn editing on                               |
| Navigation 💷                                                                              | Topic outline |        | Search forums 💷                               |
| Home                                                                                      | 2 News forum  |        | Go                                            |
| <ul> <li>My home</li> <li>Site pages</li> </ul>                                           | 1             |        | Advanced search (?)                           |
| <ul> <li>My protile</li> <li>My courses</li> <li>Prueba IRL</li> </ul>                    | 2             |        | Latest news III                               |
| <ul><li>Participants</li><li>Reports</li></ul>                                            | 3             |        | (No news has been<br>posted yet)              |
| ▶ General                                                                                 | 4             |        | Upcoming 💷                                    |
| Settings 💷                                                                                | 5             |        | There are no upcoming                         |
| <ul> <li>Course administration</li> <li>Turn editing on</li> <li>Edit settings</li> </ul> | 6             |        | Go to calendar<br>New event                   |
| ▶ Users<br>Grades                                                                         | 7             |        | Recent activity                               |
| Restore                                                                                   | 8             |        | Activity since<br>Wednesday, 11 July 2012,    |
| <ul> <li>✔ Reset</li> <li>✔ Question bank</li> </ul>                                      | 9             |        | 01:05 PM<br>Full report of recent<br>activity |
| Switch role to     My profile settings                                                    | 10            |        | Nothing new since your<br>last login          |
| and become seconds                                                                        |               |        |                                               |

3. Escoja el *backup* del curso de Moodle 1.9 que guardó en su computadora y haga *Upload*.

| Restore course                                                                                       |                   |                                     |                     |                                        |   |
|----------------------------------------------------------------------------------------------------|-------------------|-------------------------------------|---------------------|----------------------------------------|---|
| Home ► My courses ► Prue                                                                             | eba_IRL ► Restore |                                     |                     |                                        |   |
| Navigation 💷                                                                                         |                   |                                     | Import a backup     | p file                                 |   |
| Home My home Site pages                                                                              | Files             | Choose a file)<br>No files attached |                     | File picker View as icons View as list | X |
| <ul> <li>My profile</li> <li>My courses</li> </ul>                                                   |                   | Restore                             |                     | Th Server files                        |   |
| <ul> <li>Prueba_IRL</li> <li>Participants</li> <li>Reports</li> </ul>                                | Filmana           | Time                                | Course backup a     | Th Recent files                        |   |
| ▶ General                                                                                            | rhename           | Time                                | Manage backup fi    | m Private files                        |   |
| Settings                                                                                             |                   |                                     | User private backuj |                                        |   |
| ≰ Turn editing on<br>■ Edit settings                                                                 | Filename          | Time                                | Size                |                                        |   |
| <ul> <li>▶ Users</li> <li>■ Grades</li> <li>✓ Backup</li> <li>✓ Restore</li> <li>✓ Import</li> </ul> |                   |                                     | Manage backup fi    |                                        |   |
| Reset     Question bank     Switch role to     My profile settings                                   |                   |                                     | L                   |                                        | , |

| Restore cou                                                        | urse              |                   |                     |                         |                 | You are logged in as I Rios (Logout) |
|--------------------------------------------------------------------|-------------------|-------------------|---------------------|-------------------------|-----------------|--------------------------------------|
| Home ► My courses ► Prue                                           | eba_IRL ► Restore |                   |                     |                         |                 |                                      |
| Navigation 💷                                                       |                   |                   | Import a backup     | file                    |                 |                                      |
| Home<br>" My home                                                  | Files             | Choose a file     |                     | File picker             |                 | x                                    |
| Site pages                                                         |                   | No files attached |                     | View as icons View as I | ist             |                                      |
| <ul> <li>My prome</li> <li>My courses</li> </ul>                   |                   | Restore           |                     | in server mes           |                 |                                      |
| <ul> <li>Prueba_IRL</li> <li>Participants</li> </ul>               |                   |                   | Course backup a     | fn Recent files         | Attachment:     | C:\Users\Isabel\Deskt Browse         |
| <ul> <li>Reports</li> <li>General</li> </ul>                       | Filename          | Time              | Size                | 🏝 Upload a file         | Author:         | I Rios                               |
|                                                                    |                   |                   | Manage backup fi    | n Private files         | Choose license: | All rights reserved                  |
| Settings 💷                                                         |                   |                   | User private backuj |                         |                 | Upload this file                     |
| <ul> <li>Course administration</li> <li>Turn editing on</li> </ul> | Filename          | Time              | Size                |                         |                 |                                      |
| Edit settings<br>Users                                             |                   |                   | (                   |                         |                 |                                      |
| Grades                                                             |                   |                   | Manage backup h     |                         |                 |                                      |
| Restore                                                            |                   |                   |                     |                         |                 |                                      |
| Reset                                                              |                   |                   |                     |                         |                 |                                      |
| Switch role to                                                     |                   |                   |                     |                         |                 |                                      |
| ▹ My profile settings                                              |                   |                   |                     |                         |                 |                                      |

## 4. Oprima sobre *Restore*.

| Restore cou                                                                                                    | Restore course You are logged in as 1 Rives (Logged) |                                                    |                                               |          |         |
|----------------------------------------------------------------------------------------------------|------------------------------------------------------|----------------------------------------------------|-----------------------------------------------|----------|---------|
| Home ► My courses ► Prue                                                                                                    | ba_IRL ► Restore                                     |                                                    |                                               |          |         |
| Navigation -10                                                                                                    |                                                      |                                                    | Import a backup fi                            | le       |         |
| Home My home Site pages My profile                                                                                                    | Files                                                | Choose a file<br>backup-pruebaii-20120713-1227.zip |                                               |          |         |
| <ul> <li>My courses</li> <li>Prueba_IRL</li> <li>Participants</li> </ul>                                                                                                    |                                                      | Restore                                            | Course backup area                            | 0        |         |
| <ul> <li>Reports</li> <li>General</li> </ul>                                                                                                    | Filename                                             | Time                                               | Size                                          | Download | Restore |
| Settings I                                                                                                    |                                                      |                                                    | Manage backup files<br>User private backup at | rea③     |         |
| 🛋 Turn editing on                                                                                                    | Filename                                             | Time                                               | Size                                          | Download | Restore |
| Edit settings     Users     Grades     Grades |                                                      |                                                    | Manage backup files                           |          |         |

5. Puede oprimir *Continue* en el siguiente mensaje.

| Curso prue                                                                                    | ba I                                                                                                    | You are logged in as I Rios (Logout) |
|-----------------------------------------------------------------------------------------------|----------------------------------------------------------------------------------------------------|--------------------------------------|
| Home ► My courses ► Prue                                                                      | sa_IRL > Restore > Confirm                                                                                                    |                                      |
| Navigation 💷                                                                                  | 1. Confirm ▶ 3. Destination ▶ 3. Settings ▶ 4. Schema ▶ 5. Review ▶ 6. Process ▶ 7. Complete Backup details                                                                         |                                      |
| Home My home My home My profile My profile My courses Prueba_IRL Participants Reports General | The selected file is not a standard Moodle backup file. The restore process will try to convert the backup file into the standard format and then restore<br>it.<br>Format Moodle 1 |                                      |
|                                                                                               | Type Course                                                                                                    | Continue                             |
| Settings Crown administration                                                                 |                                                                                                    |                                      |

6. Oprima *Continue* en el siguiente mensaje.

|                                                                                                    | Ua I                                                                                                    |                                                                                              | 1010 <u>66</u> 00 m m 1 1000 (00000 0 |
|----------------------------------------------------------------------------------------------------|----------------------------------------------------------------------------------------------------|----------------------------------------------------------------------------------------------|---------------------------------------|
| Home ► My courses ► Prue                                                                                                    | a_IRL ► Restore ► Destination                                                                                               |                                                                                              |                                       |
| Navigation III<br>Home<br>• My home<br>• Site pages<br>• My profile<br>• My courses<br>• Prrueba_IRL<br>• Participants                                                                                                    | Restore into this course<br>Merge the backup course into this course<br>Delete the contents of this course and then restore | 1. Confirm ▶ 2. Destination ▶ 3. Settings ▶ 4. Schema ▶ 5. Review ▶ 6. Process ▶ 7. Complete |                                       |
| Course administration Course administration |                                                                                                    |                                                                                              |                                       |

7. Oprima *Next* en la siguiente ventana.

| Curso prueł                                                                                                    | Curso prueba I                                                                                                    |                                                                                              |  |  |
|----------------------------------------------------------------------------------------------------|----------------------------------------------------------------------------------------------------|----------------------------------------------------------------------------------------------|--|--|
| Home ► My courses ► Prueb                                                                                                    | a_IRL ► Restore ► Settings                                                                                                    |                                                                                              |  |  |
| Navigation 💷                                                                                                    | Restore settings                                                                                                    | 1. Confirm ▶ 2. Destination ▶ 3. Settings ▶ 4. Schema ▶ 5. Review ▶ 6. Process ▶ 7. Complete |  |  |
| Home " My home } Site pages My profile My courses Prueba_IRL Participants Participants Reports General                                                                                                    | Include enrolled users<br>Include user role assignments<br>Include activities<br>Include blocks<br>Include filters<br>Include calendar events<br>Include calendar events<br>Include user completion details<br>Include eurse logs<br>Include grade history | X<br>X<br>V<br>X<br>X<br>X<br>X<br>X                                                         |  |  |
| Settings<br>Course administration<br>Course administration<br>Course administration<br>Course administration<br>Course<br>Course administration<br>Course<br>Course administration<br>Course administration<br>Course administrati | Cancel                                                                                                    | Nex                                                                                          |  |  |

8. Si desea hacerle cambios al material que desea restaurar puede hacerlo aquí, de lo contrario oprima *Next*.

| Curso pruel                       | Curso prueba I                      |                                                                                              |  |  |  |
|-----------------------------------|-------------------------------------|----------------------------------------------------------------------------------------------|--|--|--|
| Home ► My courses ► Prueb         | a_IRL ► Restore ► Schema            |                                                                                              |  |  |  |
| Navigation 💷                      | Course settings                     | 1. Confirm ► 2. Destination ► 3. Settings ► 4. Schema ► 5. Review ► 6. Process ► 7. Complete |  |  |  |
| Home                              | Course name Curso Prueb             | a_Rios                                                                                       |  |  |  |
| <ul> <li>My home</li> </ul>       | Course short name Pruebaii          |                                                                                              |  |  |  |
| Site pages                        | Course startdate Saturday, 25       | September 2010, 12:00 AM 🔞                                                                   |  |  |  |
| My profile                        | Overwrite course configuration NO 🔻 |                                                                                              |  |  |  |
| My courses     Prucha IPI         | Section 0                           | User data No                                                                                 |  |  |  |
| Particinants                      | News forum                          | ✓ User data No                                                                               |  |  |  |
| Reports                           | Prueba ecuaciones 🖺 📘               | ✓ User data No                                                                               |  |  |  |
| ▶ General                         | Prueba pagina web 🖺 🕟               | V User data No                                                                               |  |  |  |
|                                   | A 1 🔊 🖡                             | Juser data No                                                                                |  |  |  |
|                                   | Section 1                           | User data No                                                                                 |  |  |  |
| Settings 💷                        | Quiz 1 🗈 ,                          | User data No                                                                                 |  |  |  |
| Course administration             | Link a pagina web 🖻 🦷               | User data No                                                                                 |  |  |  |
| Turn editing on                   | Asignación para entregar 🔊          | User data. No                                                                                |  |  |  |
| Users                             | Section 2                           | User data. No                                                                                |  |  |  |
| Grades                            | Topicos pueros 🗋                    |                                                                                              |  |  |  |
| 🖨 Backup                          |                                     |                                                                                              |  |  |  |
| Restore                           | visiten este ink                    | V Over data A0                                                                               |  |  |  |
| f Import                          | Una nueva lección 🖽 🐚               | User data No                                                                                 |  |  |  |
| <ul> <li>Question bank</li> </ul> | Material para lectura 🗀 🛛           | V User data No                                                                               |  |  |  |
| Deviate and as                    | Section 3                           | ✓ User data No                                                                               |  |  |  |
| - Switch role to                  | Chat 1 🖓 ,                          | ☑ User data No                                                                               |  |  |  |
| My profile settings               | Section 4                           | V User data No                                                                               |  |  |  |
|                                   | Quiz de prueba 🗹 ,                  | Juser data No                                                                                |  |  |  |
|                                   | Section 5                           | User data No                                                                                 |  |  |  |
|                                   | Section 6                           | User data No                                                                                 |  |  |  |
|                                   | Section 7                           | User data No                                                                                 |  |  |  |
|                                   | Section 8                           | User data No                                                                                 |  |  |  |
|                                   | Section 9                           | User data. No                                                                                |  |  |  |
|                                   | Section 10                          | User data No                                                                                 |  |  |  |
|                                   |                                     |                                                                                              |  |  |  |
|                                   | Previous Cancel                     | Next                                                                                         |  |  |  |

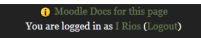

9. Revise el contenido del curso a ser restaurado y oprima sobre *Perform restore*.

| Curso prueba I                                   |                                 |                 |                                                                                    |                 |  |
|--------------------------------------------------|---------------------------------|-----------------|------------------------------------------------------------------------------------|-----------------|--|
| Home > My courses > Prueba_IRL> Restore > Review |                                 |                 |                                                                                    |                 |  |
|                                                  |                                 |                 | 1. Confirm ▶ 2. Destination ▶ 3. Settings ▶ 4. Schema ▶ 5. Review ▶ 6. Process ▶ 5 | . Complete      |  |
| Navigation -1                                    | Backup settings                 |                 |                                                                                    | ▲               |  |
| Home                                             | Include enrolled users          | X               |                                                                                    |                 |  |
| " My home                                        | Include user role assignments   | X               |                                                                                    |                 |  |
| Site pages                                       | Include activities              | <               |                                                                                    |                 |  |
| My profile                                       | Include blocks                  | <               |                                                                                    |                 |  |
| * My courses                                     | Include filters                 | X               |                                                                                    |                 |  |
| ▼ Prueba_IRL                                     | Include comments                | X               |                                                                                    |                 |  |
| Participants                                     | Include calendar events         | X               |                                                                                    |                 |  |
| Reports                                          | Include user completion details | X               |                                                                                    |                 |  |
| General                                          | Include course logs             | X               |                                                                                    |                 |  |
|                                                  | Include grade history           | X               |                                                                                    |                 |  |
| Settings 💷                                       | Course settings                 |                 |                                                                                    |                 |  |
| <ul> <li>Course administration</li> </ul>        | Course name C                   | Curso Prueba_1  | Rios                                                                               |                 |  |
| 🛋 Turn editing on                                | Course short name               | –<br>Pruebaii   |                                                                                    |                 |  |
| Edit settings                                    | Course startdate                | Saturday, 25 Se | ptember 2010, 12:00 AM 🍓                                                           |                 |  |
| Users                                            | Overwrite course configuration  | No              |                                                                                    |                 |  |
| Grades                                           | S                               | ection o 🖌      |                                                                                    | User data No    |  |
| a Backup                                         | News                            | forum 🎉 🖌       |                                                                                    | User data No    |  |
| Restore                                          | Prueba ecuad                    | ciones 🗈 🖌      |                                                                                    | User data No    |  |
| Reset                                            | Prueba nagin                    | na web 🖹 🖌      |                                                                                    | User data No    |  |
| Question bank                                    | acoa Pabin                      | A1 🔊 🗸          |                                                                                    | User data No    |  |
|                                                  | s                               | Section 1       |                                                                                    | User data No    |  |
| <ul> <li>Switch role to</li> </ul>               |                                 | Ouiz 1 🖹 🧹      |                                                                                    | User data No    |  |
| My profile settings                              | Link a nagin                    | a web 🔊 🧹       |                                                                                    | User data No    |  |
|                                                  | Asignación nara en              | itregar 🔊 🧹     |                                                                                    | User data No    |  |
|                                                  | Asignation para da              | ection 2 🧹      |                                                                                    | User data No    |  |
|                                                  | Topicos n                       | nuevos 🗋 🖌      |                                                                                    | User data No    |  |
|                                                  | Visiten est                     | te link 📼 🖌     |                                                                                    | User data No    |  |
|                                                  | Una nueva le                    | ección 🖺 🖌      |                                                                                    | User data No    |  |
|                                                  | Material para l                 | lectura 🗀 🖌     |                                                                                    | User data No    |  |
|                                                  | s                               | Section 3 🗹     |                                                                                    | User data No    |  |
|                                                  |                                 | Chat 1 🖵 🗸      |                                                                                    | User data No    |  |
|                                                  | s                               | section 4 🗸     |                                                                                    | User data No    |  |
|                                                  | Ouiz de n                       | prueba 🕅 🖌      |                                                                                    | User data No    |  |
|                                                  | çum uo p                        | Section 5 🗸     |                                                                                    | User data No    |  |
|                                                  | s                               | Section 6       |                                                                                    | User data No    |  |
|                                                  |                                 | Section 7 🗸     |                                                                                    | User data No    |  |
|                                                  |                                 | Contion 9 -     |                                                                                    | User data No    |  |
|                                                  | 5                               |                 |                                                                                    | User data No    |  |
|                                                  | 5                               | ection 9        |                                                                                    | User data No    |  |
|                                                  | Se                              | ection 10 🔻     |                                                                                    | User data INO   |  |
|                                                  | Previous Cancel                 |                 |                                                                                    | Perform restore |  |

## Moodle Docs for this page You are logged in as I Rios (Logout)

10. La siguiente ventana le anunciará que su curso fue restaurado puede oprimir entonces sobre *Continue* para ver su curso.

| Curso prue              | ba I You are logged in as 1 Rics (Logout)                                                                               |
|-------------------------|----------------------------------------------------------------------------------------------------|
| Home ► My courses ► Pru | ha_IRL > Restore > Complete                                                                                             |
| Navigation 💷            | 1. Confirm ▶ 2. Destination ▶ 3. Settings ▶ 4. Schema ▶ 5. Review ▶ 6. Process ▶ 7. Complete                            |
| Home                    | The course was restored successfully, clicking the continue button below will take you to view the course you restored. |
| " My home               | Continue                                                                                                    |
| Site pages              |                                                                                                    |
| My profile              |                                                                                                    |
| My courses              |                                                                                                    |
| ▼ Prueba_IRL            |                                                                                                    |
| Participants            |                                                                                                    |
| Reports                 |                                                                                                    |
| General                 |                                                                                                    |
| Topic 1                 |                                                                                                    |
| Topic 2                 |                                                                                                    |
| Topic 3                 |                                                                                                    |
| Topic 4                 |                                                                                                    |
|                         |                                                                                                    |
| Settings -              |                                                                                                    |